Das Anschauen der BILDER in der Bildergalerie hat sich im System geändert. Die Photo-Anzeige startet nach dem Anklicken des 1. Bildes mit einer "Slideshow". Die Bilder laufen in schneller Folge automatisch nacheinander ab. Man kann aber eingreifen: hochladen, Pause, vor und zurück.

- a) links unten kann man das gewünschte Bild nach anklicken hochladen, da sieht man dann auch die Bildnummer und/oder den Bildnamen.
- b) rechts unten nach anklicken: Previous – vorheriges Bild Pause / wieder starten Next – nächstes Bild close - zurück
- c) Wenn man im oberen Drittel des Bildes mit dem Zeiger an den linken oder rechten Rand geht, und den entsprechenden Pfeil anklickt, kann man auch vor und/oder zurück.